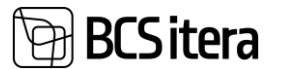

# HRM4Baltics what's new – December 2024

| HRM4BALTICS WHAT'S NEW – DECEMBER 2024                                                                      | 1   |
|----------------------------------------------------------------------------------------------------|-----|
| Events                                                                                                    | 1   |
| Displaying the relation between the Event request and the Purchase invoice                                  | 1   |
| Control of changing the Expense template in the case of a confirmed Offer on the Event and Event request    | 2   |
| REQUEST                                                                                                    | 2   |
| Approval workflow for a new employee request                                                                | 2   |
| SELF-SERVICE PORTAL                                                                                         | 3   |
| Displaying the work time sheet in the portal for the Business Manager and Accountant role centers           | 3   |
| SALARIES                                                                                                    | 3   |
| Default value for the salary type                                                                           | 3   |
| Солтгасть                                                                                                   | 4   |
| Event selection for the new employee request and contract printout                                          | 4   |
| REPORTS                                                                                                    | 4   |
| Report The Number of employees by dimensions                                                                | 4   |
| Data-based reporting                                                                                        | 4   |
| TSD A1 Tax residency                                                                                        | 5   |
| Setups                                                                                                    | 5   |
| The default hidden marker has been created for the Parameters, Salary Types and Payroll Posting Groups page | 5.5 |

## **Events**

Displaying the relation between the Event request and the Purchase invoice

Displaying the relation between the Event request and the Purchase invoice. When the Event request is linked to a Purchase invoice, it is possible to navigate directly from the request to the invoice and vice versa. This applies to both posted and unposted Purchase invoices. Invoice information is also displayed on the Fact box.

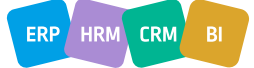

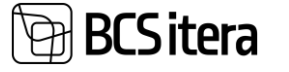

| Event Request Card (HRM4Baltics)<br>Hannes Koosla · Lä | hetus · 27.11.24-29.11.24          | · Eesti ·                   | 8                   |                     |         | √ Saved                      | с <i>х</i> |
|--------------------------------------------------------|------------------------------------|-----------------------------|---------------------|---------------------|---------|------------------------------|------------|
| Dobs Request Log A Se<br>periopent<br>Request Overview | nd Message 🎲 Approvals 🛓 Take Back | a Cancel Approval 🦉 Crea    | te Offer 📲 Offers   | 🚅 Create Report 🛛 👼 | Reports | Cost Entries New Copy        | •          |
| No                                                     | AOT00435                           |                             | the second second   |                     |         |                              |            |
| Category Code L                                        | ÄHETUS                             | Employee Name               | Hannes Koosla       |                     |         | Absences ~                   |            |
| Category L                                             | ähetus                             | Require Feedback            | NO                  |                     |         |                              |            |
| Type Code K                                            | IOOSOLEK                           | Original Request No.        |                     |                     |         | 26.11.24 - 28.11.24 Koolitus |            |
| Type                                                   | loosolek                           | Copied From Request No.     |                     |                     |         | 27.11.24 - 28.11.24 Lähetus  |            |
| Subtype Code                                           |                                    | Participants                |                     |                     |         | 28.11.24 - 01.12.24 Koolitus |            |
| Subtype                                                |                                    | Budget Cost                 |                     | 0,0                 | 0       | 04 12 24 - 08 12 24 Lähetus  |            |
| Expense Template Code                                  | ÄHETUS                             | Actual Cost                 | 1                   | 280,0               | 0       | 10.12.24 - 13.12.24 Lähetus  |            |
| Rusiness Trin Status                                   | Innoved                            | Connected posted invoices 1 |                     |                     |         |                              |            |
| Employee No.                                           | 4003                               | Remark                      | -                   |                     |         | Invoices $\lor$              |            |
|                                                        |                                    |                             |                     |                     |         |                              |            |
| Venue and dates                                        |                                    |                             |                     | Show                | ess     | Description                  | ^          |
| Current Mar                                            | 201010202                          | Charling Date               | 27.11.2024          |                     | - I     | 210V01CE 106111              | 2          |
| Event Ivo. S                                           | TNDM0302                           | Starting Date               | 12:00:00            |                     |         |                              |            |
| Process Correct Prin                                   | t/Send Invoice Incoming Doc        | ument                       |                     |                     |         |                              |            |
| General                                                |                                    |                             |                     |                     |         | Sł                           | now less   |
| No                                                     | 108111                             |                             | Due Date            |                     | 27.11.2 | 024                          |            |
| Vendor                                                 | Hannes Koosla                      |                             | Quote No.           |                     |         |                              |            |
| Buy-from                                               |                                    |                             | Order No            |                     |         |                              |            |
| Address                                                |                                    |                             | order No.           |                     |         | 150700                       |            |
| Address 2                                              |                                    |                             | vendor invoice i    | NO.                 | ARUAN   | NE0729                       |            |
| City                                                   |                                    |                             | Vendor Order N      | D                   | 1000    |                              |            |
| Post Code                                              |                                    |                             | Pre-Assigned No     | ),                  | 1202    |                              |            |
| Country/Region                                         |                                    |                             | No. Printed         |                     |         |                              | 0          |
| Contact No.                                            |                                    |                             | Order Address C     | ode                 |         |                              |            |
| Phone No.                                              |                                    |                             | Purchaser Code      |                     |         |                              |            |
| Mobile Phone No.                                       |                                    |                             | Responsibility Co   | enter               |         |                              |            |
| Email                                                  |                                    |                             | Training No.        |                     |         |                              |            |
| Contact                                                |                                    |                             | Connected Even      | t Requests 1        |         |                              |            |
| Posting Date                                           | 29.11.2024                         |                             | Cancelled · · · · · |                     | No      |                              |            |
| VAT Date                                               | 29.11.2024                         |                             | Corrective          |                     | No      |                              |            |

Control of changing the Expense template in the case of a confirmed Offer on the Event and Event

#### request

Expense template control on the Event/Request/Offer card:

- 1. If the Offer is confirmed, a message is displayed to the user: " Offer has been submitted and expense template code can not be changed."
- 2. If the Offer is not confirmed, a warning is displayed asking if the user wants to continue and delete the amounts: " Do you want to delete the offer lines and create again?"
- Yes the lines are deleted, and the new lines from the updated template are added.

- No – nothing happens.

| ? | Do you want | to delete the of | fer lines and create a | gain? |
|---|-------------|------------------|------------------------|-------|
|   |             |                  | Yes                    | No    |

A new setting has been created for using the solution on the Event Categories page: "Show Expense template (Offer)".

| 3             | Search + New     | 🐯 Edit List |   | 🗎 Delete 🛛 👪 Types 🗳       | Dimensions 🛛 🚟 Fields S     | etup             |                |                     |                                        |                                  |
|---------------|------------------|-------------|---|----------------------------|-----------------------------|------------------|----------------|---------------------|----------------------------------------|----------------------------------|
|               | Code↑            |             |   | Captions Syntax (Estonian) | Captions Syntax (English)   | ALlow Empty Type | Allow Currency | Show<br>Sub<br>(Eve | Show<br>Expense<br>Template<br>(Event) | Show Expense<br>Template (Offer) |
| $\rightarrow$ | KOOLITUS         |             | ÷ | Koolituse %1               | Training %1                 |                  |                |                     |                                        |                                  |
|               | KOOLITUS-LÄHETUS |             |   | Koolitus-lähetuse %1       | Business Trip - Training %1 |                  |                |                     |                                        |                                  |
|               | LÄHETUS          |             |   | Lähetuse %1                | Business Trip %1            |                  |                |                     |                                        | 2                                |

## Request

Approval workflow for a new employee request

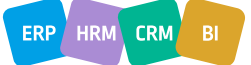

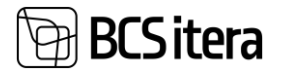

A new approval workflow has been created for the new employee request. The approval workflow must be configured on the Request Types page for the "Adding Employee" type.

| reques           | c types (that to | uncresy |                              |             |                                     |                |                |              |                |                       |
|------------------|------------------|---------|------------------------------|-------------|-------------------------------------|----------------|----------------|--------------|----------------|-----------------------|
| ,∕⊃ Se           | earch 🐺 Edit I   | List    | 前 Delete                     | Process     | Reports                             |                |                |              |                |                       |
| Rec              | quest Type 🕆 🝸   |         | Minimum<br>Signature<br>Size | Show<br>Dro | Show<br>Ending Date<br>(Income Tax) | Show<br>Portal | Allow Requests | Show<br>Mana | Show Assistant | Approval<br>Group No. |
| $\rightarrow$ Ad | dding Employee   | ÷       |                              |             | Hide                                |                |                |              |                | ANKEET                |

Kui uue töötaja taotlus esitatakse, siis juhul kui kinnitusringi seadistus on lisatud ja on kehtivaid kinnitajaid siis luuakse kinnituskanded.

The request can be approved, cancel or rejected.

Supported email notifications include Need to Approve, Approved and Rejected emails (along with portal notifications if they are added to the template). Email variables:

%1 – receiver %2 – Email sender %4 – Request name (e.g., Employee Addition – Sandra Saar) %5 – Request comment (e.g., reason for rejection) %6 – URL to the request

# Self-service portal

Displaying the work time sheet in the portal for the Business Manager and Accountant role centers

In the Accountant/Business manager role center, a new feature has been added to display elements from our portal, including the Working Schedule.

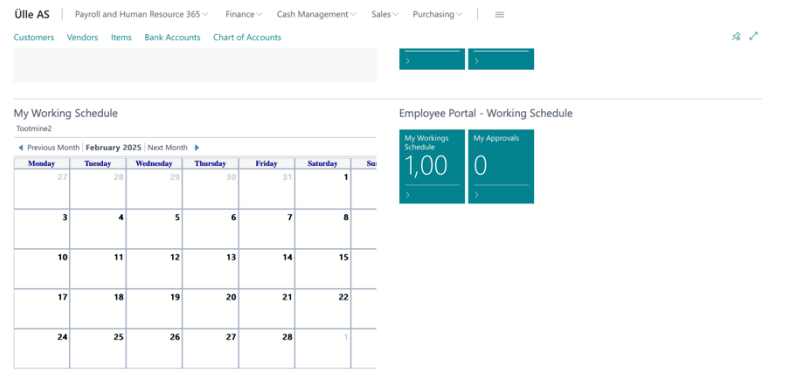

## Salaries

Default value for the salary type

A new setting "Default Amount" has been added to the salary type. The default amount is applied when selecting and adding the salary type on the employee's salary card. If the salary amount is changed in the

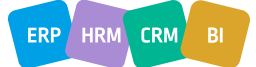

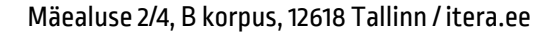

| Salary Type Card (HR    | M4Baltics)  |           |                   |           |               |                    | Ø        |
|-------------------------|-------------|-----------|-------------------|-----------|---------------|--------------------|----------|
| TASU_LISA               | i.          |           |                   |           |               |                    |          |
| Salary                  |             |           |                   |           |               |                    |          |
| Salary No.              |             |           | TASU_LISA         |           |               |                    |          |
| Description             |             |           | lgakuine lisatasu | I         |               |                    |          |
| Default Payment Type    | e           | [         | 10                |           |               |                    | $\sim$   |
| Default Amount          |             | [         |                   |           |               |                    | 100,00   |
| A002 · Kuldar Petersell |             |           |                   |           |               |                    |          |
| Employee Salaries (HR   | M4Baltics)  | ✓ Search  | + New 😨 🛛         | dit List  | <u>Î</u> Dele | ete Actions $\vee$ | Fewer op |
| Salary No. <b>T</b>     | From Date ↓ | To Date ↓ | Amount            | Full-time | Salary        | Description        |          |
| → TASU USA              | 06 02 2025  |           | 100               |           | 0.00          | laakuine lisatasu  |          |

# Contracts

BCSitera

#### Event selection for the new employee request and contract printout

For the new employee request, it is possible to add an Event from the previously entered Event selection.

| Adding An Employee                |                                 | Ø      | + 🗉         |                 |                 | √ Sav                           | ad 🖬 ,           | <pre>/</pre>        | 1 |
|-----------------------------------|---------------------------------|--------|-------------|-----------------|-----------------|---------------------------------|------------------|---------------------|---|
| TAOT01768: Karl Kana              |                                 |        |             |                 |                 |                                 |                  |                     |   |
| 🍤 Submit 🔋 Delete 🛛 😨 Request Log | Approvals 🔥 Structure Selection |        |             |                 |                 |                                 | (                | 0                   |   |
| Request Date                      | 04.02.2025                      |        | Signature   |                 | +               |                                 |                  |                     |   |
| Created User Name                 | MERILY                          |        |             |                 |                 |                                 |                  |                     |   |
| Employe Base Information          |                                 |        |             |                 |                 |                                 |                  | .                   |   |
| Created Employee No.              |                                 |        | Citizenship | Name            |                 |                                 |                  | - I                 | l |
| First Name                        | Karl                            |        | Native Lang | guage Code      |                 |                                 | ~                | i I                 | 1 |
| Last Name                         | Kana                            |        | Native Lang | juage Name      |                 |                                 |                  |                     |   |
| Personal ID                       | 36823123312                     |        | Vehicle Reg | istration Plate |                 |                                 |                  | i I                 |   |
| Birth Date                        |                                 | 8      | Event No.   |                 |                 |                                 | ~                | i I                 |   |
| Sex                               |                                 |        | Event Nam   |                 | Event No. 1 . Y | Event Name                      | Starting<br>Date | Ending Date         |   |
| Citizenship Code                  |                                 | ~      |             |                 | SYNDM0024       | Exceli koolitus edasijõudnutele | 25.02.2022       | 25.02.2022          | ε |
|                                   |                                 |        |             |                 | SYNDM0025       | Tartu Maraton                   | 20.06.2022       | 20.06.2022          | Ε |
| Contract                          |                                 |        |             |                 | SYNDM0026       | IT aastakonverents              | 16.11.2022       | 18.11.2022          | ε |
| Acceed Working Hours              |                                 |        | Workstatio  | n Code          | SYNDM0027       | Kino külastus                   | 27.06.2022       | 01.07.2022          | E |
|                                   |                                 |        |             |                 | SYNDM0028       | Talvepäevad 2022                | 23.03.2022       | 24.03.2022          | Ε |
| Employee Posting Group            |                                 | $\sim$ | Workstation | n Name          | + New           |                                 | 5                | Select from full li |   |

The Event no and name are also transferred to the employee contract line. The Event can also be added to the employee contract printout (PER\_Event\_No, PER\_Event\_Name).

#### Reports

#### Report The Number of employees by dimensions

A new report "No. of Employees by Dimensions," has been created.

| No. of Employees By Dimension |                                       | $\Box \ \ast^{\varkappa} \ \times$ |
|-------------------------------|---------------------------------------|------------------------------------|
| Printer                       | (Handled by the browser)              | ~                                  |
| Report Layout                 | Reports\PLK No. of EmployeesByDim.rdl |                                    |
| Options                       |                                       |                                    |
| Payroll Dimension No.         | 1                                     | $\sim$                             |
| Dimension Code                | OSAKOND                               |                                    |
| Alates kuupäevast             | 01.01.2025                            |                                    |
| To Date                       | 31.03.2025                            | <b></b>                            |
| Exclude Inactives on To Date  |                                       |                                    |

The report header allows you to select the dimension based on which the report will be generated, the period for which the report is created, and whether passive employees should be included in the report.

Data-based reporting

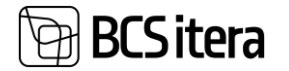

The solution enables the submission of salary and workforce-related reports to the Statistics Estonia via the X-Road interface (Salary and Workforce; Gross Hourly Wage of Male and Female Employees in October).

List of generated reports – The image shows the report periods, submission times, and generated files.

| ,⊳ si | arch + New   |   | 📪 Edit List | 🔋 Delete       | 🗐 Ger     | nerate Excel | 🗟 Generate XML | ∑ View Tot            | als 🔒              | Send to X-Road        | 🔒 Get Return Em  | or 📑 Data-based reporting Setup  | X-Road History    | 67 | - |
|-------|--------------|---|-------------|----------------|-----------|--------------|----------------|-----------------------|--------------------|-----------------------|------------------|----------------------------------|-------------------|----|---|
| Pe    | iod No. †    |   | Description |                |           | From Date    | To Date        | Questionnaire<br>Used | Report<br>Language | Sent<br>to X-<br>Road | Time Sent        | Excel File Name                  | 30ML File Name    |    |   |
| 20    | 24-10        |   | Andmepõhine | e aruandius o  | ktoobe    | 01.10.2024   | 31.10.2024     | 6                     | Estonia            |                       | 06.02.2025 10:08 | Andmepõhine aruandlus 2024-10.xl | Report2024-10.xml |    |   |
| 20    | 24-11        |   | Andmepöhine | e aruandilus n | ovemb     | 01.11.2024   | 30.11.2024     | 0                     | Estonia            |                       | 17.01.2025 11:50 | Andmepöhine aruandlus 2024-11.xl | Report2024-11.xml |    |   |
| 20    | 24-12        |   | Andmepöhine | e aruandlus d  | letsern   | 01.12.2024   | 31.12.2024     | 8                     | Estonia            | 8                     | 02.01.2025 09:09 | Andmepõhine aruandlus 2024-12.xl | Report2024-12.xml |    |   |
| 20    | 25-01        |   | Andmepôhine | e aruandlus ja | anuar     | 01.01.2025   | 31.01.2025     | 9                     | Estonia            |                       | 14.01.2025 14:15 | Andmepõhine aruandlus 2025-01.xl | Report2025-01.xml |    |   |
| 20    | 25-02        |   | Andmepöhine | e aruandlus v  | eebrua    | 01.02.2025   | 28.02.2025     | 0                     | Estonia            |                       |                  | -                                | -                 |    |   |
| ÷ 20  | 25-03        | 1 | Andmepöhine | e aruandlus m  | närts 2   | 01.03.2025   | 31.03.2025     | 0                     | Estonia            |                       |                  | -                                | Report2025-03.xml |    |   |
|       |              |   |             |                |           |              |                |                       |                    |                       |                  |                                  |                   |    |   |
|       |              |   |             |                |           |              |                |                       |                    |                       |                  |                                  |                   |    |   |
| Erro  | s from X-Roa | đ | Manage      |                |           |              |                |                       |                    |                       |                  |                                  |                   |    | E |
|       | Error Code   |   |             |                | Error Typ | ie           | Error D        | scription             |                    |                       |                  | Annex                            |                   |    |   |
|       |              |   |             |                |           |              |                | (There is a           |                    | and the state of some |                  |                                  |                   |    |   |

The prerequisite for using the interface is the presence of an X-Road security server and the activation of the corresponding services by Statistics Estonia. A consultant will assist with more detailed instructions and configurations.

#### TSD A1 Tax residency

As an enhancement to the TSD solution, the TSD A1 certificate will always include the code of the issuing country. For payment type 11, the issuer will always be Estonia. For payment type 12, the country code will be taken from the employee's non-resident card, where the Tax Residency, date, and country code must be

|            | AUU2 · I      | Kuldar Petersell     |   |            |             |          |                                  |
|------------|---------------|----------------------|---|------------|-------------|----------|----------------------------------|
|            | Non-Re        | sident (HRM4Baltics) |   | h + New    | 🐯 Edit List | 📋 Delete |                                  |
|            |               | Туре                 |   | From Date  |             | To Date  | Country Code for Tax Declaration |
| configured | $\rightarrow$ | Tax Residency        | 1 | 04.02.2025 |             |          | BE                               |
| connguieu. |               |                      |   |            |             |          |                                  |

## Setups

The default hidden marker has been created for the Parameters, Salary Types and Payroll Posting

#### **Groups** pages

Salany Types (HRMARaltics)

Markers have been created in the lists of Parameters, Payroll Posting Groups, and Salary Types that allow values not currently in use to be hidden from the default view. If needed, the locked marker can be removed to make the value active again.

On the Payroll Parameters page, the marker for this is "Hidden Parameter".

| rayio         | ratameters (nikimikoai | 10(5)     |                        |             |                       |                  |                    |            | ~ Saveu            | ~ ~ /                        |
|---------------|------------------------|-----------|------------------------|-------------|-----------------------|------------------|--------------------|------------|--------------------|------------------------------|
| م             | iearch + New           | Edit List | Delete Process Reports |             |                       |                  |                    |            |                    | ₩ 7 =                        |
|               | No.†                   |           | Description            | Don't close | Employee List<br>Name | No. of Employees | Use In<br>Transfer | VSA Status | Type Of Employment | Hidden<br>Parameter <b>T</b> |
| $\rightarrow$ | ALAEALINE              |           | Alaealine              |             |                       | 1                |                    |            |                    |                              |
|               | AMETIYH                |           | Ametiühing             |             | AÜ liige              | 2                |                    |            |                    |                              |
|               | MITTERES               |           | Mitteresident          |             |                       | 3                |                    |            |                    |                              |

#### On the Salary Types page, the marker for this is "Hide from Overview".

| 5             | Search + New              | (R) | Edit List 🔋 Delete                     | CEdit OView         | Reports                 |                |                          |                           |                     |
|---------------|---------------------------|-----|----------------------------------------|---------------------|-------------------------|----------------|--------------------------|---------------------------|---------------------|
|               | Salary No. †              |     | Description                            | No. of<br>Employees | Default<br>Payment Type | Default Amount | Show<br>Salary<br>Report | Salary Report Description | Hide in<br>Overview |
| $\rightarrow$ | ELATIS_MAKSJA             | Ξ   | Elatisraha maksmine                    | 2                   |                         |                |                          |                           |                     |
|               | ELATIS_SAAJA              |     | Elatisraha saaja                       |                     |                         |                |                          |                           | 2                   |
|               | KOMP_AUTO                 |     | Autokompensatsioon                     | 3                   |                         |                |                          |                           |                     |
|               | ELATIS_SAAJA<br>KOMP_AUTO |     | Elatisraha saaja<br>Autokompensatsioon | - 3                 |                         |                |                          |                           |                     |

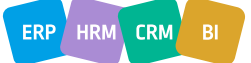

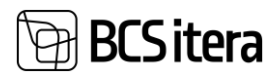

In the Posting Groups, the marker for this is "Locked".

| osti | ing Groups (H | RM4 | Baltics)                    | 5                       | • •                 |                   |                           |                                  |          |      |                          |                           |                             |                           |                           | √Sa                            | ved [           |
|------|---------------|-----|-----------------------------|-------------------------|---------------------|-------------------|---------------------------|----------------------------------|----------|------|--------------------------|---------------------------|-----------------------------|---------------------------|---------------------------|--------------------------------|-----------------|
| D    | Search +      | New | 🐯 Edit Lis                  | t 🔋 Delete              | Dimensions Splits   | ing Postin        | g Setup                   |                                  |          |      |                          |                           |                             |                           |                           |                                | 6 2             |
|      | No. T         |     | Suspense<br>Account<br>Type | Suspense<br>Account No. | Summable Dimensions | Splitting<br>Type | Main Posting<br>Group No. | Splitting<br>Remaining<br>Amount | Method   | Corr | Job Posting<br>Dimension | Task Posting<br>Dimension | Job<br>Keeps<br>Payr<br>Dim | Use<br>Job<br>Dim<br>Only | Do<br>Not<br>Split<br>Job | Corr<br>Entry<br>Prefer<br>G/L | Locked <b>T</b> |
|      | 1.AVANSS      | ÷   | G/L Account                 |                         | -                   |                   |                           | Original Entry                   | One Line |      |                          |                           |                             |                           |                           |                                |                 |
|      | 1.ELATIS      |     | G/L Account                 |                         | -                   |                   |                           | Original En                      | One Line |      |                          |                           |                             |                           |                           |                                |                 |
|      | 1.JÖULPRE     |     | G/L Account                 |                         |                     |                   |                           | Original En                      | One Line |      |                          |                           |                             |                           |                           |                                |                 |

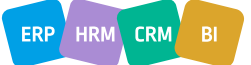